### PROCEDURA DI AUTENTICAZIONE PER L'ACCESSO ALL'AREA RISERVATA

1. CLICCARE SUL LINK https://www.istitutopessina.edu.it/portale/it/user/register

## SI APRIRA' UNA PAGINA DI AUTENTICAZIONE

| Accedi Crea nuovo profilo                                                                                                    | Reimposta la tua password                                                                                                    |
|----------------------------------------------------------------------------------------------------|----------------------------------------------------------------------------------------------------|
| Indirizzo e-mail *                                                                                                    |                                                                                                    |
| Un indirizzo e-mail valido. Tutte<br>una nuova password o se vuoi i                                                                                                    | le e-mail dal sistema verranno inviate a questo Indirizzo. L'e-mai<br>ricevere notizie e avvisi mediante e-mail.                            |
| Username                                                                                                    |                                                                                                    |
| Alcuni caratteri speciali sono pe                                                                                                    | ermessi, inclusi spazio, virgola (), trattino (-), apostrofo ("), unders                                                                    |
| racani caracteri speciali sono pe                                                                                                    |                                                                                                    |
| Impostazioni contatto                                                                                                    | стана (), стана (), стана (), стана (),                                                                                                    |
| Impostazioni contatto                                                                                                    |                                                                                                    |
| Impostazioni contatto<br>Personal contact form<br>Consenti ad altri utenti di contat<br>come gli amministratori del sito                                                               | ttarti attraverso un modulo di contatto personale che mantiene il ti<br>sono sempre in grado di contattare gli utenti anche se si sceglie d |
| Personal contact form     Consenti ad altri utenti di contat     come gli amministratori del sito     Ruolo *                                                                          | ttarti attraverso un modulo di contatto personale che mantiene il t<br>sono sempre in grado di contattare gli utenti anche se si sceglie (  |
| Impostazioni contatto Personal contact form Consenti ad altri utenti di contat come gli amministratori del sito Ruolo - Selezionare un valore -                                        | ttarti attraverso un modulo di contatto personale che mantiene il ti<br>sono sempre in grado di contattare gli utenti anche se si sceglie d |
| Impostazioni contatto<br>Personal contact form<br>Consenti ad altri utenti di contat<br>come gli amministratori del sito<br>Ruolo •<br>- Selezionare un valore - •<br>Cognome e nome • | ttarti attraverso un modulo di contatto personale che mantiene il t<br>sono sempre in grado di contattare gli utenti anche se si sceglie (  |

2. COMPILARE I CAMPI RICHIESTI INSERENDO IL PROPRIO INDIRIZZO MAIL, UN

USERNAME CHE VERRÀ UTILIZZATO IN FASE DI ACCESSO

3. SELEZIONARE IL PROPRIO PROFILO DI APPARTENENZA

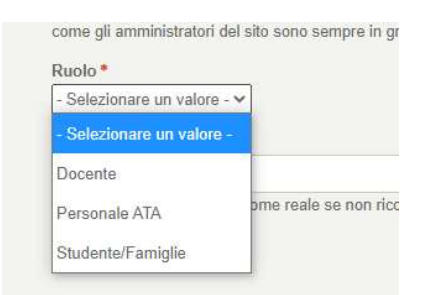

4. CLICCARE INFINE SU CREA NUOVO PROFILO

## 5. SULLA MAIL INDICATA IN FASE DI AUTENTICAZIONE ARRIVERA' UN MESSAGGIO DI

#### POSTA CONTENENTE LA CONFERMA DELLA ATTIVAZIONE E IL LINK PER INDICARE

LA PROPRIA PASSWORD

6. SE SI DIMENTICA LA PASSWORD CLICCARE SUL LINK

https://www.istitutopessina.edu.it/portale/it/user/register

#### E SCEGLIERE IL TASTO REIMPOSTA LA TUA PASSWORD

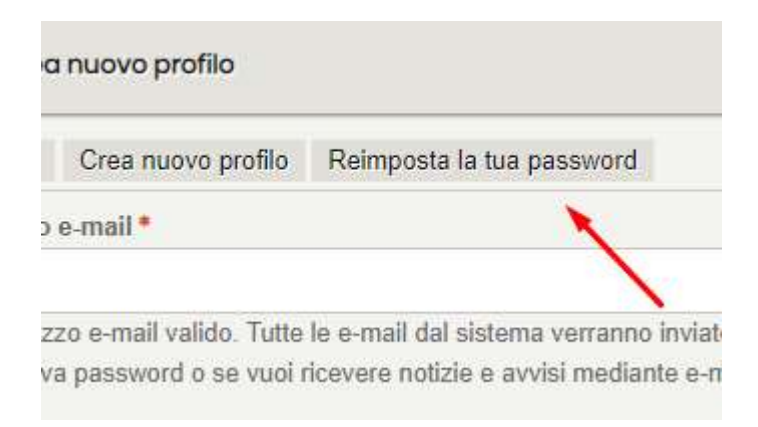

# 7. INDICARE LA MAIL DI REGISTRAZIONE, SU CUI VERRÀ INVIATO UN LINK PER

L'IMPOSTAZIONE DELLA NUOVA PASSWORD